# ISCEFプログラムのセットアップ

# 取扱説明書

センチュリテクノ株式会社

目

| ~/L | <u> </u> |
|-----|----------|
| //  | ~        |
| レ   | ~        |
| _   |          |

| 〔1〕概要                            | 1  |
|----------------------------------|----|
| 〔1.1〕はじめに                        |    |
| 〔1. 2〕 ISCEF セットアップのながれ          | 2  |
| [2] FEMAP のインストール                | 3  |
| [3] プロテクトキードライバーのインストール          |    |
| [4] ISCEF のインストール                | 10 |
| 〔5〕 ISCEF のインストール(Windows10 の場合) |    |
| [6] その他の注意事項                     |    |
| [7] FEMAP のドキュメント                |    |
| [8] ISCEF ドキュメント                 | 19 |
| 〔9〕インストールに関する質問                  |    |

#### 〔1〕概要

#### [1. 1] はじめに

本書は、ISCEFプログラムのセットアップについて記述します。

本システムは、セットアップウィザードの入力画面に従って操作を簡易的に行うことが出来ま す。

ISCEFをインストールしたいFEMAPのバージョンをあらかじめインストールしておい て下さい。

また、FEMAPに、ISCEFをインストールする場合は、**FEMAPを起動している状態** でインストールを行って下さい。

ISCEFのプロテクトキードライバーのインストールをまだ行っていない場合は、**プロテク トキーを挿さず**にドライバーのインストールを行ってください。

ISCEFインストール終了後、FEMAPを一度終了してから使用して下さい。

#### [1. 2] ISCEF セットアップのながれ

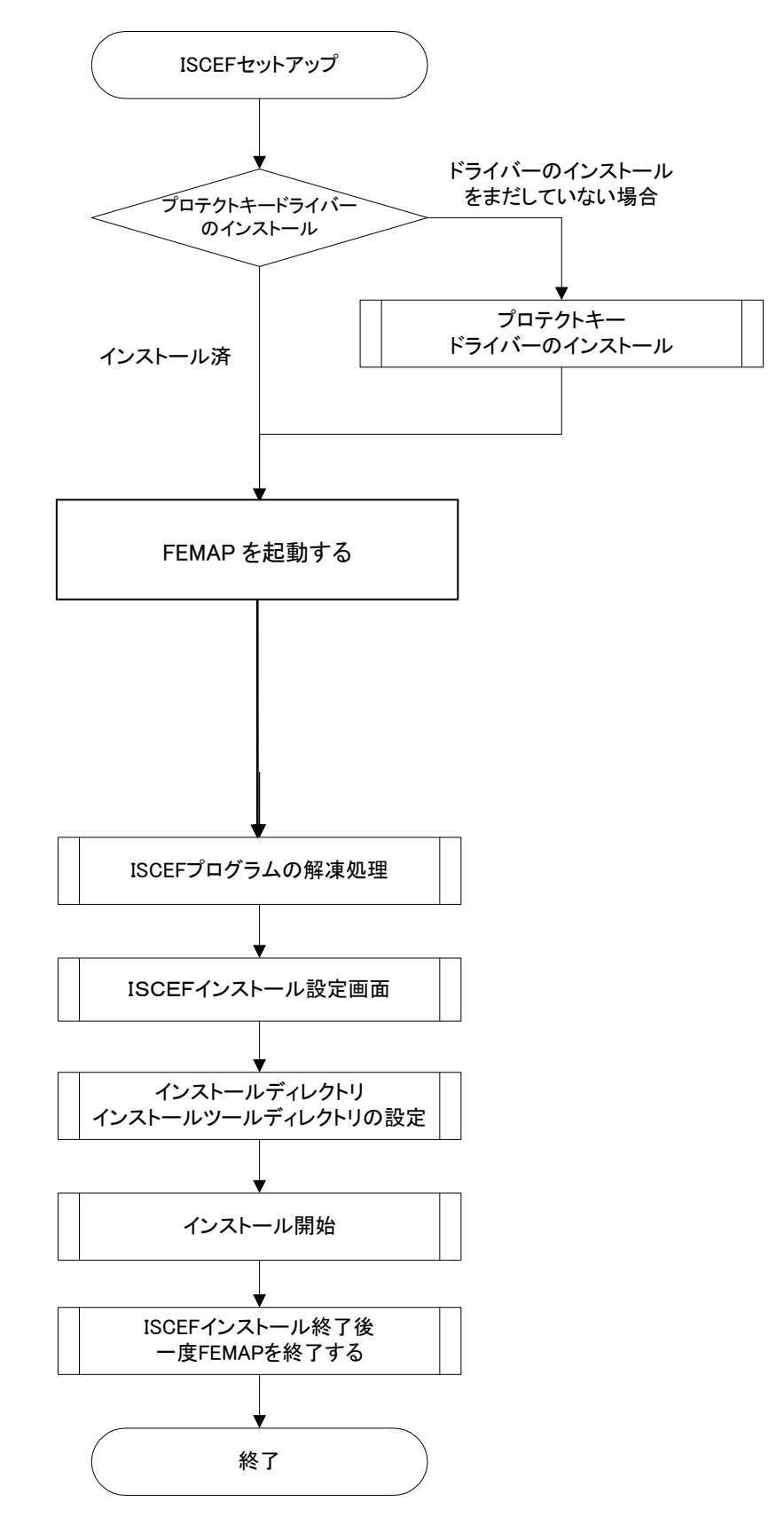

### [2] FEMAP のインストール

※FEMAP をインストールしていない場合は、ドライバーのインストールを行って下さい。

CDの setup.exe をエクスプローラ上からダブルクリックします。

|                            |                                    | [                  | - • •       |
|----------------------------|------------------------------------|--------------------|-------------|
| ○○○○● → □>ピ → DVD RV       | V ドライブ (E:) 94-024629-1112 → 🛛 👻 🍫 | DVD RW ドライブ (E:) 9 | 94-024629 🔎 |
| 整理 ▼ ディスクに書き込む             |                                    | 8==                | • 🔟 🔞       |
| ☆ お気に入り                    | ▲ 名前 ▲                             | 更新日時               | 種類          |
| ● ダウンロード                   | ▲ 現在ディスクにあるファイル (14) —             |                    |             |
| ■ デスクトップ                   | Localization                       | 2014/07/07 23:25   | ファイル ファ     |
| 🗐 最近表示した場所                 | 🖟 network                          | 2014/07/07 23:25   | ファイル ファ     |
|                            | 🔋 🖟 pdf                            | 2014/07/07 23:25   | ファイル ファ     |
| 🍃 ライブラリ                    | 🐌 QMan                             | 2014/07/07 23:25   | ファイル ファ     |
|                            | SentinelDriver                     | 2014/07/07 23:25   | ファイル ファミ    |
| ■ コンピューター                  | 🔰 VisQ                             | 2014/07/07 23:25   | ファイル ファ     |
|                            | 🗎 Data1.cab                        | 2014/07/03 5:08    | WinRAR 書庫   |
|                            | 📋 0x0409.ini                       | 2010/03/24 5:44    | INI ファイル    |
| DATAPARTI (D:)             | 🔀 FEMAP v11.1.2.msi                | 2014/07/03 5:08    | Windows イ   |
| 💽 DVD RW ドライブ (E:) 94-0246 | 🚳 ISSetup.dll                      | 2014/07/03 4:49    | アプリケーシ      |
| Localization               | 罊 newfeat.pdf                      | 2014/06/20 22:45   | PDF-XChang  |
| 퉬 network                  | 🕍 readme.pdf                       | 2014/06/13 5:20    | PDF-XChang  |
| 🚡 pdf                      | 🔄 setup.exe                        | 2014/07/03 4:48    | アプリケーシ      |
| 0 OMan                     | Setup.ini                          | 2014/07/03 5:08    | INI ファイル 👻  |
|                            | • •                                |                    | •           |
| 15 個の項目<br>DVD-RCM         |                                    |                    |             |

## 1. ウィザード画面に従い、「Next」をクリックして先に進めて下さい。

| FEMAP v11.1.2 - InstallShield | l Wizard                                                                                       |
|-------------------------------|------------------------------------------------------------------------------------------------|
| ی                             | Welcome to the InstallShield Wizard for FEMAP<br>v11.1.2                                       |
|                               | The InstallShield Wizard will install FEMAP v11.1.2 on your computer. To continue, click Next. |
|                               | < Back Next > Cancel                                                                           |

| FEMAP v11.1.2 - InstallShield Wizard                                                                                                    | × |
|----------------------------------------------------------------------------------------------------|---|
| License Agreement Please read the following license agreement carefully.                                                                                                    |   |
| This software and related documentation are proprietary to Siemens Product Lifecycle<br>Management Software Inc. and/or its affiliated companies ("Siemens PLM") and are<br>protected by copyright and other intellectual property laws. Your rights are defined by<br>the Siemens PLM End User License Agreement which you may view at:<br>< <u>http://www.plm.automation.siemens.com/en_us/products/eula/&gt;</u><br>Please print out a copy of the Siemens PLM End User License Agreement for your proof<br>of license and keep it in a safe place. If you do not have access to this website, please<br>call our customer service hotline at (714) 952-5444 or toll-free in the United States at<br>(800) 955-0000 and a copy of the Siemens PLM End User License Agreement will be<br>sent to you. If you do not agree with the terms of the Siemens PLM End User License<br>Agreement, you should promptly return the software and any related materials along<br>with proof of purchases to Siemens PLM Her the putherized deplot from whom you | * |
| I accept the terms of the license agreement     Print     I do not accept the terms of the license agreement                                                                                                    |   |
| InstallShield Cance                                                                                                    | : |

| FEMAP v11.1.2 - InstallShield Wizard                                                  | <b>×</b>                        |
|---------------------------------------------------------------------------------------|---------------------------------|
| Choose Destination Location<br>Select folder where setup will install files.          |                                 |
| Setup will install FEMAP v11.1.2 in the following folder.                             |                                 |
| To install to this folder, click Next. To install to a different f<br>another folder. | folder, click Browse and select |
| Destination Folder                                                                    |                                 |
| C:¥FEMAPv1112¥                                                                        | Browse                          |
| InstallShield                                                                         | Next > Cancel                   |

| FEMAP v11.1.2 - InstallShield Wizard                                                                                                    | ×                                                                                  |
|----------------------------------------------------------------------------------------------------|------------------------------------------------------------------------------------|
| Select Features<br>Select the features setup will install.                                                                                                    |                                                                                    |
| Select the features you want to install, and deselect<br>FEMAP<br>WX Nastran<br>WExamples<br>WHelp<br>CThermal and Flow Solvers<br>Structural Analysis Toolkit<br>Solid Edge Connection<br>FLEXIm License Manager<br>WisQ<br>2.74 GB of space required on the C drive<br>298.32 GB of space available on the C drive | t the features you do not want to install. Description Installs FEMAP's Main Files |
| InstallShield                                                                                                    | < Back Next > Cancel                                                               |

| FEMAP v11.1.2 - InstallShield Wizard                            | <b>—</b>      |
|-----------------------------------------------------------------|---------------|
| Setup Type<br>Select the setup type that best suits your needs. |               |
| Select FEMAP GUI Language                                       |               |
| English                                                         |               |
| Simplified Chinese                                              |               |
| Traditional Chinese                                             |               |
| 🔘 German                                                        |               |
| Japanese                                                        |               |
| InstallShield                                                   |               |
| < Back                                                          | Next > Cancel |

※FEMAPの言語を選択できます。

| FEMAP v11.1.2 - InstallShield Wizard              | <b>—</b> |
|---------------------------------------------------|----------|
| Select the setup type that best suits your needs. | Z        |
| Select Licensing Method                           |          |
| Nodelocked Dongle - Rainbow SuperPro              |          |
| Network Client - FLEXIm                           |          |
| Node-Limited Demo License                         |          |
|                                                   |          |
|                                                   |          |
|                                                   |          |
|                                                   |          |
|                                                   |          |
| InstallShield                                     |          |
| < Back Next >                                     | Cancel   |

※「Nodelocked Dongle – Rainbow SuperPro」を選択して下さい。 USB ドングル版がこちらに該当します。

| FEMAP v11.1.2 - InstallShield Wizard                                                                            |
|----------------------------------------------------------------------------------------------------|
| Ready to Install the Program The wizard is ready to begin installation.                                         |
| Click Install to begin the installation.                                                                        |
| If you want to review or change any of your installation settings, click Back. Click Cancel to exit the wizard. |
|                                                                                                    |
|                                                                                                    |
|                                                                                                    |
|                                                                                                    |
|                                                                                                    |
| InstallShield                                                                                                   |
| < Back Install Cancel                                                                                           |

### [3] プロテクトキードライバーのインストール

※プロテクトキードライバーをインストールしていない場合は、**プロテクトキーを挿さず**に、 ドライバーのインストールを行って下さい。

CDのWkRuntime.exe をエクスプローラ上からダブルクリックします。

1. 下記のウィザード画面が表示されたら、「次へ」をクリックして先に進めて下さい。

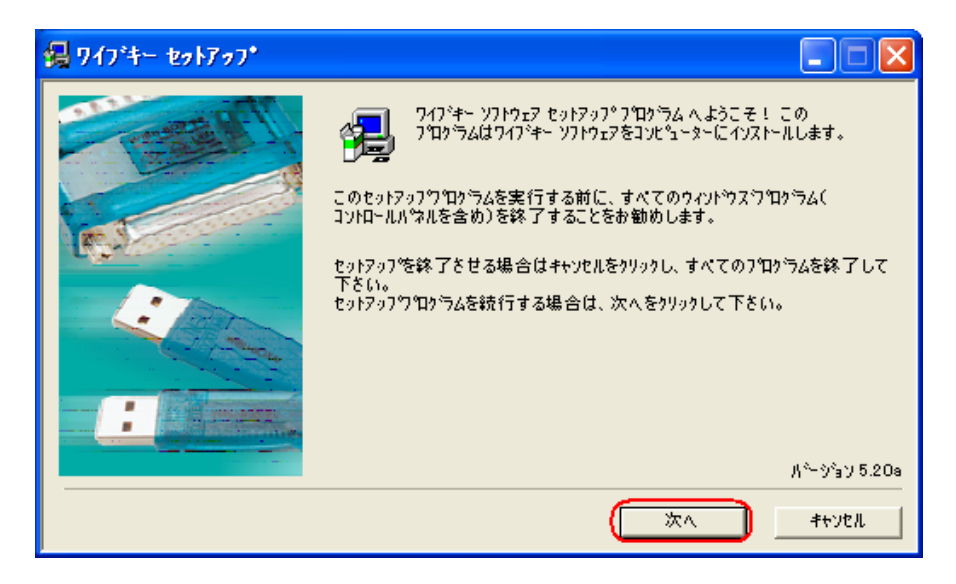

2. 言語選択画面から、日本語(デフォルト)にチェックを入れます。

| <b>鍋</b> ワイブキー セゥトアゥブ |                                                                                                    |        |
|-----------------------|----------------------------------------------------------------------------------------------------|--------|
|                       | 言語を選択して下さい。<br>「「English<br>「「 <u>Chinese (Simplified)</u><br>」 French<br>」 German<br>」 Italian<br>「Hungarian<br>「 日本語<br>」 Portuguese<br>」 Spanish |        |
|                       | 展る 次へ                                                                                                    | ่≉รงขม |

3. インストールするコンポーネントを選択します。

ここでは、デフォルトのまま「次へ」をクリックします。

※32 ビットのチェックしかありませんが、64 ビット版の OS でも使用できます。

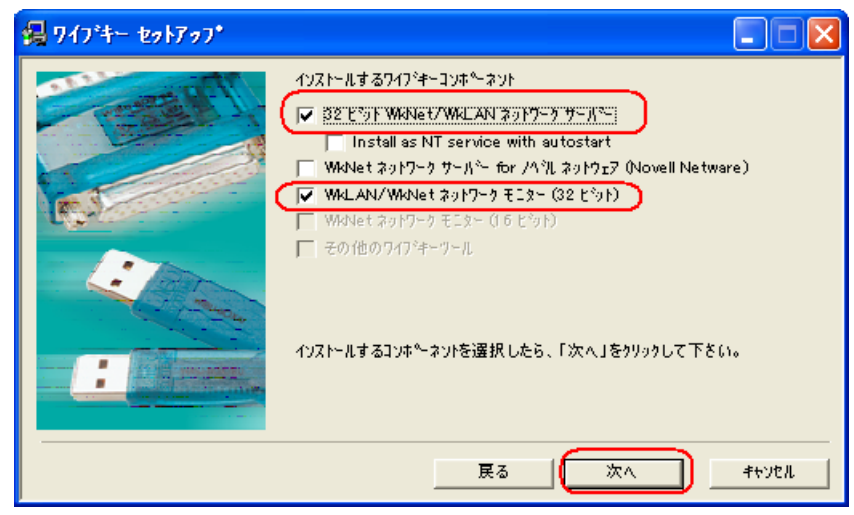

4. 内容を確認し、「次へ」ボタンを押して下さい。

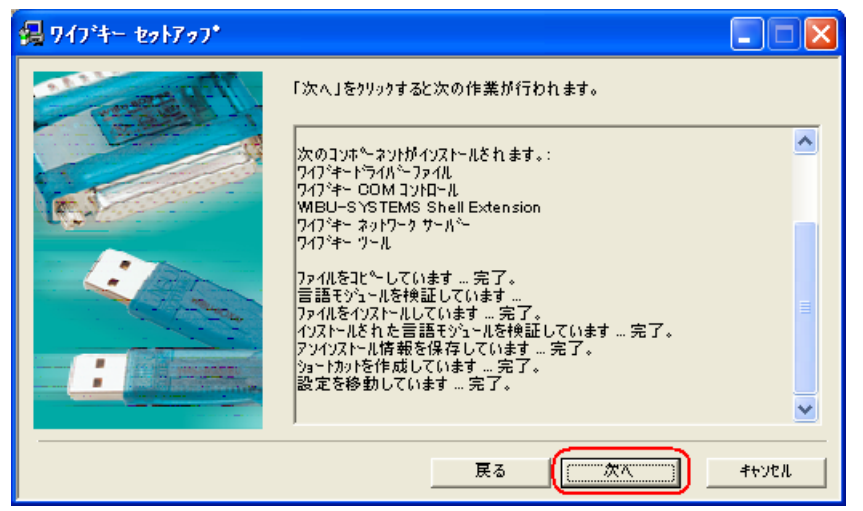

5. インストールが完了すると下記の画面が表示されますので、「終了」ボタンを押します。

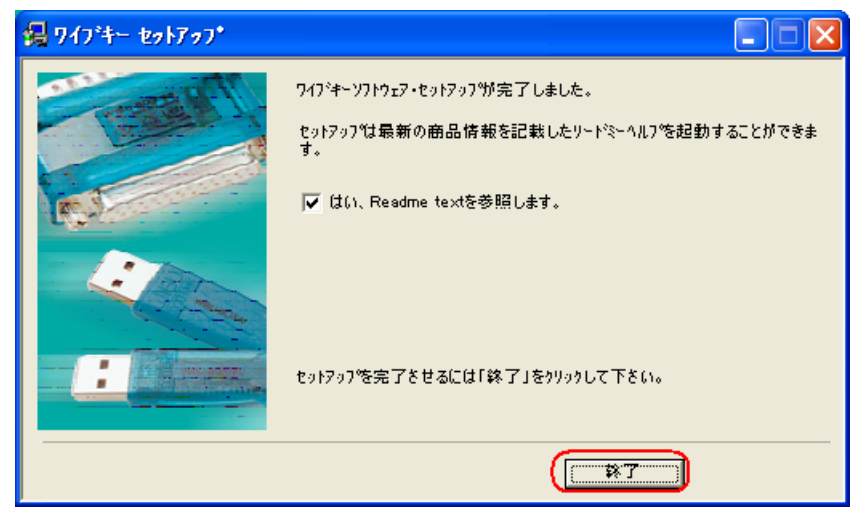

#### 〔4〕ISCEF のインストール

**プロテクトキー**を挿してから、CDの ISCEF\_Verxxxx\_xx.exe をエクスプローラ上からダブ ルクリックします。

例 ISCEF\_Ver2,2,1\_64.exe とバージョン番号と ISCEF のビット数でファイル名を表記して います。使用している OS のビット数に応じて ISCEF のセットアップ exe を選択してください。

※Windows10の場合、インストールを実行すると『Windows によって PC が保護されました』 と表示されることがあります。〔5〕ISCEF のインストール(Windows10の場合)で対処方法を記 載いたします。

| 🛃 ISCEF Setup 64 |                                            | x |
|------------------|--------------------------------------------|---|
|                  | テンポラリフォルダに解決しています                          |   |
|                  | Package¥SAMPLE1¥(4)静的+動的解析.modfem を解凍しています |   |
| Ante             | 進行状況                                       |   |
|                  | インストール キャンセル                               |   |

1. インストール準備を始めます。

2. インストール開始画面です。

通常はそのまま「実行」をクリックしてインストールを開始します。

| ISCEF                                       | FEMAP  |       |
|---------------------------------------------|--------|-------|
| 🔘 32Bit 🛛 💿 64Bit                           | ◎ 日本語版 | 🔘 英語版 |
| iSCEF インストールディレクトリ                          |        |       |
| C:¥FEMAPv1111¥                              |        | 参照    |
| iSCEF ツール インストール先ディレ                        | ንዞሃ    |       |
| C:¥FEMAPv1111¥Femappre                      | ŧ      |       |
| ファイルコピー                                     |        |       |
| ファイル名                                       |        |       |
|                                             | 0%     |       |
|                                             |        | 実行 終了 |
|                                             |        |       |
| INGREGREGER - F<br>ISCEEF<br>Page 15 from 1 |        |       |

※インストール開始画面のその他の機能説明

| iSCEF プログラムのセットアップ                                                                                                    | × |
|----------------------------------------------------------------------------------------------------|---|
| iSCEF<br>③ 32Bit ④ 64Bit ①                                                                                                    | 0 |
| iSCEF インストールディレクトリ<br>C¥FEMAPv1111¥                                                                                                    | 照 |
| iSCEF ツール インストール先ディレクトリ<br>C:¥FEMAPv1111¥Femapprg¥                                                                                                    |   |
| ファイルコピー<br>ファイル名                                                                                                    |   |
| 0%                                                                                                    |   |
| 実行を行                                                                                                    | 7 |
| THE SECOND FOR THE SECOND SECOND SECO |   |
|                                                                                                    |   |

①実行した ISCEF セットアップ exe に応じて、32ビット版か64ビット版のスィッチが入ります。

②英語版の Femap を使用する場合は、ラジオボタンのスィッチを英語版に設定します。

③ i SCEFインストールディレクトリ
 FEMAPのインストールディレクトリが設定されます。
 FEMAPのインストール先が見つからない場合は、FEMAPをインストールして、
 FEMAPを立ち上げた状態で ISCEFをインストールして下さい。

④ i SCEFツールインストール先ディレクトリ③のインストール先に連動しています。

3. インストールを開始すると以下の画面が表示されますので、全て上書きボタンを押して「O K」ボタンをクリックして下さい。

以降、最新のファイルに置き換わります。

| 上書き                                                                                                    | 3 |
|----------------------------------------------------------------------------------------------------|---|
| ーファイル情報(コピー元)<br>C:¥Users¥NOJIMA¥AppData¥Local¥Temp¥RarSFX0¥Package¥C <u>T</u> mat.esp<br>2014/12/11 20:26:58 17 KB |   |
| -ファイル情報(コピー先)<br>C:¥FEMAPv1111¥C <u>T</u> matesp<br>2014/09/25 12:03:10 32 KB                                       |   |
| 処理                                                                                                    |   |
| ◎ 上書き   ◎ 上書きしない   ◎ 全て上書き     ◎ 全て無視                                                                               |   |
| Οκ                                                                                                    |   |

4. インストールが完了すると下記の画面が表示されますので、「終了」ボタンを押します。

| 情報              | <b>—</b> |
|-----------------|----------|
| ()ストールが正常終了しました |          |
|                 | ОК       |

| ISCEF                                                                                                    | FEMAP  |       |
|----------------------------------------------------------------------------------------------------|--------|-------|
| 🔘 32Bit 🧕 64Bit                                                                                                    | ◎ 日本語版 | 🔘 英語版 |
| iSCEF インストールディレクトリ                                                                                                    |        |       |
| C:¥FEMAPv1111¥                                                                                                    |        | 参照    |
| iSCEF ツール インストール先ディレ                                                                                                    | ንዞሃ    |       |
| C:¥FEMAPv1111¥Femappre¥                                                                                                    | 4      |       |
| ファイルのコピー中                                                                                                    |        |       |
| ファイル名                                                                                                    |        |       |
|                                                                                                    | 100%   |       |
|                                                                                                    |        |       |
|                                                                                                    |        |       |
|                                                                                                    |        |       |
|                                                                                                    |        |       |
|                                                                                                    | k -    |       |
|                                                                                                    |        |       |
| SCEF                                                                                                    |        |       |
| nrrttungetungeter for for the second second |        |       |
| MRR#########==K<br>ISCCEFF<br>Prove<br>Mispred 8:2000<br>Mispred 8:2000<br>Mispred 8:2000                                                                                                    |        |       |

ユーザー定義マテリアルタイプの設定が、反映されない場合がありますので、ISCEFインストール後は、一度 FEMAP を再起動して下さい。

### 〔5〕ISCEF のインストール(Windows10 の場合)

インストールを実行すると『Windows によって PC が保護されました』と表示されることがあり、 「実行しない」しか選択できない状態になります。

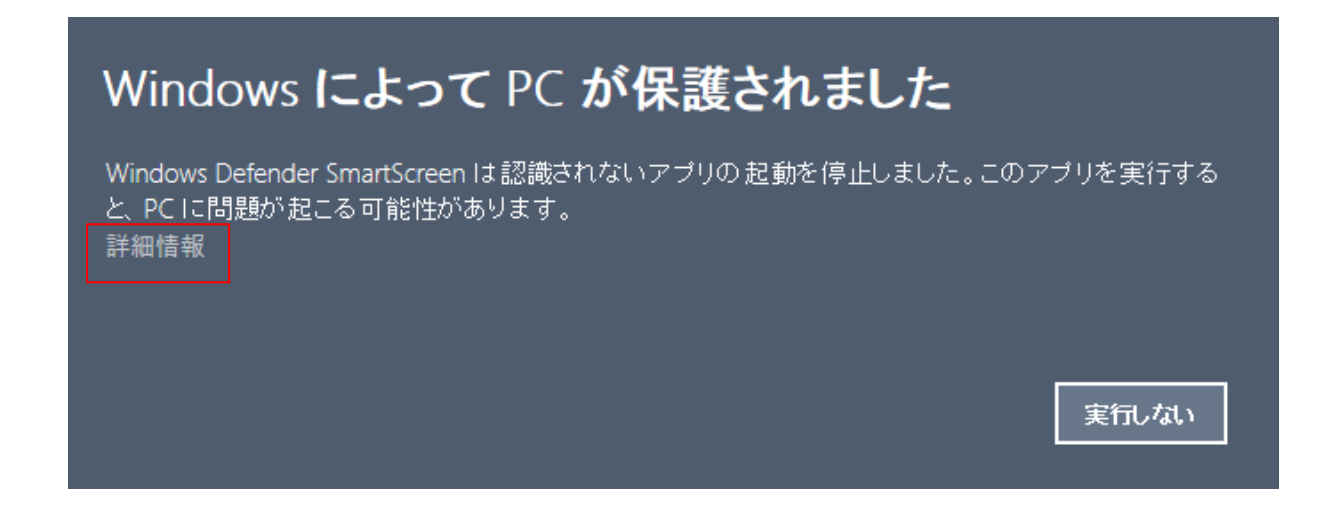

対処法1:「詳細情報」を押すことで、「実行」ボタンが表示されますので、インストールを実行 します。

# Windows によって PC が保護されました

Windows Defender SmartScreen は認識されないアプリの起動を停止しました。このアプリを実行する と、PC に問題が起こる可能性があります。

アプリ: ISCEF\_Ver3,1,1\_64.exe 発行元: 不明な発行元

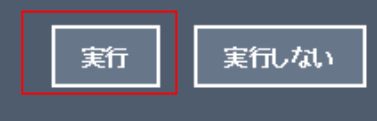

対処法2:インストールを行う前に、exeのプロパティを開き、「全般」タブのセキュリティ欄にある、「ブロックの解除」にチェックを入れてから、インストールを実行します。

| 🛃 ISCEF_Ver3,3                       | 1,1_64.exeのプロパティ                                                                                                   | × |
|--------------------------------------|----------------------------------------------------------------------------------------------------|---|
| 全般 互換性                               | セキュリティ 詳細 以前のバージョン                                                                                                 |   |
| 2                                    | ISCEF_Ver3, 1, 1_64.exe                                                                                            |   |
| ファイルの種類:                             | アプリケーション (.exe)                                                                                                    |   |
| 説明:                                  | ISCEF_Ver3, 1, 1_64.exe                                                                                            |   |
| 場所:                                  | C;¥Users¥ct-NOJIMA¥Desktop                                                                                         | - |
| サイズ:                                 | 219 MB (230,355,217 /(ኅト)                                                                                          |   |
| ディスク上<br>のサイズ:                       | 219 MB (230,359,040 /(ኅト)                                                                                          |   |
| 作成日時:                                | 2017年8月2日、11:37:42                                                                                                 |   |
| 更新日時:                                | 2017年8月2日、11:38:09                                                                                                 |   |
| アクセス日時:                              | 2017年8月2日、11:37:42                                                                                                 |   |
| 属性: □<br>セキュリティ: この<br>た:<br>め.<br>可 | 読み取り専用(R) □ 隠しファイル(H) 詳細設定(D)<br>カファイルは他のコンピューターから取得し<br>ものです。このコンピューターを保護するた<br>、このファイルへのアクセスはブロックされる<br>能性があります。 |   |
|                                      | OK キャンセル 適用( <u>A</u> )                                                                                            |   |

インストールが開始しましたら、〔4〕 ISCEF のインストールと同様の操作でインストールを進めます。

#### 〔6〕その他の注意事項

材料定義画面が、ISCEF 用に変更されていない場合は、以下の方法で設定して下さい。

| 初期設定                                                                                                    |                                                                                      | X              |
|----------------------------------------------------------------------------------------------------|--------------------------------------------------------------------------------------|----------------|
| メッセージ<br>ディフ <sup>*</sup> ラリ                                                                                                    | いなー メニューとツールバー データベース ジオメトリノモデル<br>カラー スペースホー                                        | インターフェイス<br>-ル |
| ・ライフ <sup>*</sup> ラリ<br>ビュー<br>マテリアル<br>フ <sup>*</sup> ロハ <sup>*</sup> ティ<br>積層レイアッフ <sup>*</sup><br>コンタクト フ <sup>*</sup> ロハ <sup>*</sup> ティ<br>関数 | view.esp<br>material.esp<br>property.esp<br>layup.esp<br>conprop.esp<br>function.esp |                |
| 解析書式                                                                                                    | analysis.esp<br>format.esp                                                           |                |
| ユーザー定義マテリアル タイプ<br>こと動時のプロクラム ファイル /                                                                                                    | C&T_mat.esp<br>^^ーシック スクリフ ト / 実行ファイル / カスタム ツール                                     |                |
| カスጶム ツールのንパえ<br>フ⁰ログラム                                                                                                    | <br>すべての新規モデルに適用                                                                     |                |
| すべてりセット                                                                                                    | <u>K</u>                                                                             | ンセル            |

ユーザー定義マテリアルタイプのファイル設定を「C&T\_mat.esp」ファイルに変更します。 FEMAPのインストールした直下の、フォルダの、「C&T\_mat.esp」ファイルを設定して下 さい。(例 C:¥Program Files¥Siemens¥FEMAPv114¥)

#### [7] FEMAP のドキュメント

FEMAPソフトウェアをインストールすると、PDF形式のドキュメントが、一緒にインストールされます。

FEMAPのインストールした直下の、PDFフォルダにあります。

(例 C:\Program Files\Siemens\FEMAPv114\PDF)

commands.pdf (コマンド・リファレンス) examples.pdf (例題集) user.pdf (ユーザーガイド)

その他 Femap ドキュメントが、数多く入っています。

#### [8] ISCEF ドキュメント

ISCEFのインストールを行うと、FEMAPのツールバーから、「iSCEFデータ」→「取扱説明」を選択すると、ISCEFへルプのドキュメント一覧が表示されます。

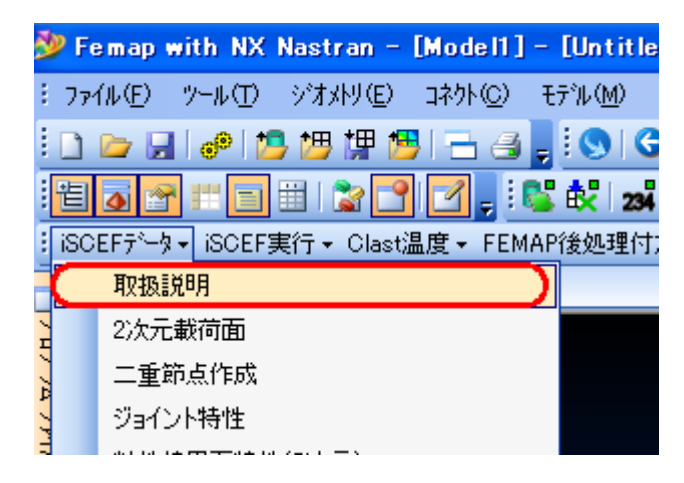

FEMAP の画面

#### 〔9〕インストールに関する質問

Q1. FEMAP を起動した時に「セキュリティデバイスが見つかりません」と出ます。

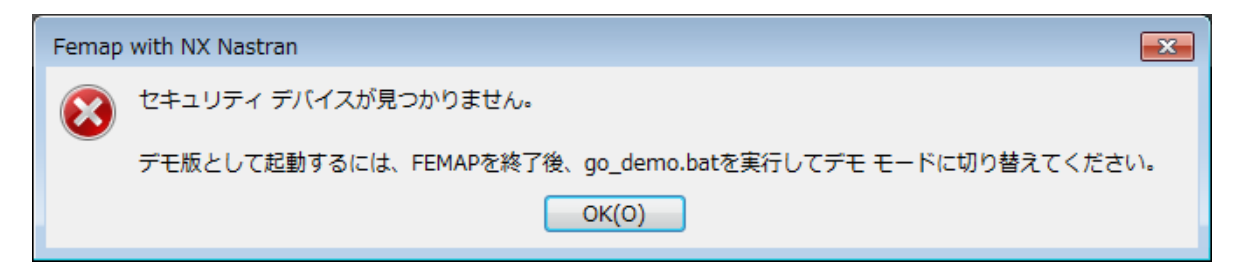

FEMAP の USB ドングルキーを認識しておりません。ご使用の PC に USB が正しく接続され ているか、USB の緑色のランプが光っているかをご確認ください。また、一度 USB を接続し直 し、FEMAP を再起動してください。

Q2. ISCEF をインストールする時に「致命的なエラーです」と出ます。

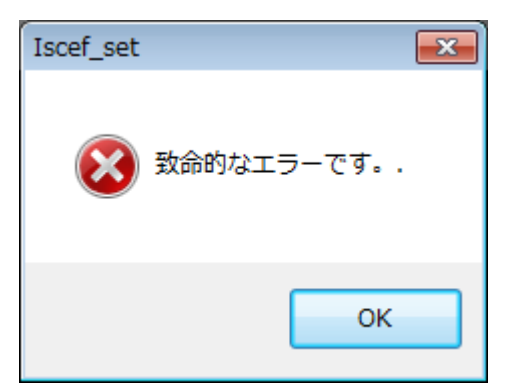

FEMAP を起動した時に Q1 のエラーが起きている状態で、ISCEF のセットアップ exe を実行 すると起きるエラーです。FEMAP を正常に起動してから、ISCEF のセットアップ exe を実行し てください。 Q3. ISCEF をインストールする時に「このアプリケーションは、プロテクトキーによって保護 されています」と出ます。

| ISCEF_Ver3_0_0_64.exe: Start Error | × |
|------------------------------------|---|
| このアプリケーションは、プロテクトキーによって保護されています。   |   |
| 再試行(R) キャンセル                       | , |

ISCEF のプロテクトキーを認識しておりません。ご使用の PC にプロテクトキーが正常に接続 されているかご確認ください。

Q4.以下の図のようなエラーが出ます。

| ISCEF_Ve | r3_0_0_64.exe: Start Error                                                                                                    |
|----------|----------------------------------------------------------------------------------------------------|
| 8        | One of the following licenses is required:<br>* WibuKey 3897:1150601<br>Failure reason: The WibuKey kernel driver is not available<br>(128). |
|          | 再試行( <u>R</u> ) キャンセル                                                                                                    |

ISCEF のプロテクトキードライバーが正常にインストールされていない可能性があります。下 記手順でアンインストールした後、再度インストールを試してください。

(1)プロテクトキーを PC から取り外す

(2)コントロールパネルの「プログラムと機能」から WibuKey Setup(WibuKey Remove)をアンイ ンストールする。再起動を求められた場合は、再起動を行う

(3)Program Files(x86)と Program Files にプロテクトキーのフォルダが残っている場合、これら を削除する

C:¥Program Files(x86)¥WIBUKEY C:¥Program Files(x86)¥WIBU-SYSTEMS C:¥Program Files¥WIBU-SYSTEMS (4) WkRuntime.exe を実行し、プロテクトキードライバーのインストールをする。この時、プロ テクトキーは挿さずに行う

(5)プロテクトキーを挿し、ISCEFのセットアップ exe を実行する